# Netsurion. EventTracker

# Integrate SpamTitan Gateway

# EventTracker v9.2 and above

Publication Date: July 14, 2020

### Abstract

This guide provides instructions to configure SpamTitan Gateway to send its logs to EventTracker.

### Scope

The configuration details in this guide are consistent with EventTracker version v9.2 or above and **SpamTitan Gateway** 

# Audience

Administrators who are assigned the task to monitor SpamTitan Gateway events using EventTracker.

The information contained in this document represents the current view of Netsurion on the issues discussed as of the date of publication. Because Netsurion must respond to changing market conditions, it should not be interpreted to be a commitment on the part of Netsurion, and Netsurion cannot guarantee the accuracy of any information presented after the date of publication.

This document is for informational purposes only. Netsurion MAKES NO WARRANTIES, EXPRESS OR IMPLIED, AS TO THE INFORMATION IN THIS DOCUMENT.

Complying with all applicable copyright laws is the responsibility of the user. Without limiting the rights under copyright, this paper may be freely distributed without permission from Netsurion, if its content is unaltered, nothing is added to the content and credit to Netsurion is provided.

Netsurion may have patents, patent applications, trademarks, copyrights, or other intellectual property rights covering subject matter in this document. Except as expressly provided in any written license agreement from Netsurion, the furnishing of this document does not give you any license to these patents, trademarks, copyrights, or other intellectual property.

The example companies, organizations, products, people and events depicted herein are fictitious. No association with any real company, organization, product, person or event is intended or should be inferred.

© 2020 Netsurion. All rights reserved. The names of actual companies and products mentioned herein may be the trademarks of their respective owners.

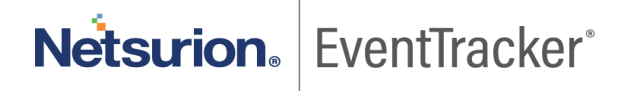

# Table of Contents

| 1. | Ov         | erview                                                                                                    | . 3        |
|----|------------|----------------------------------------------------------------------------------------------------|------------|
| 2. | Pre        | erequisites                                                                                                    | . 3        |
| 3. | Int<br>3.1 | egration of SpamTitan Gateway with EventTracker<br>Configuring SpamTitan Gateway to send the logs to EventTracker | . 3<br>. 3 |
| 4. | Eve<br>4.1 | entTracker Knowledge Pack<br>Category                                                                             | . 4<br>. 4 |
|    | 4.2        | Alerts                                                                                                    | . 5        |
|    | 4.3        | Report                                                                                                    | . 5        |
|    | 4.4        | Dashboards                                                                                                    | . 7        |
| 5. | اlm<br>5.1 | porting SpamTitan Gateway knowledge pack into EventTracker<br>Category                                            | 10<br>11   |
|    | 5.2        | Alerts                                                                                                    | 12         |
|    | 5.3        | Token template                                                                                                    | 13         |
|    | 5.4        | Knowledge Object                                                                                                  | 14         |
|    | 5.5        | Report                                                                                                    | 16         |
|    | 5.6        | Dashboards                                                                                                    | 17         |
| 6. | Ve<br>6.1  | rifying SpamTitan Gateway knowledge pack in EventTracker<br>Category                                              | 20<br>20   |
|    | 6.2        | Alerts                                                                                                    | 21         |
|    | 6.3        | Token templates                                                                                                   | 22         |
|    | 6.4        | Knowledge Object                                                                                                  | 23         |
|    | 6.5        | Report                                                                                                    | 24         |
|    | 6.6        | Dashboards                                                                                                    | 25         |

Netsurion. EventTracker

# 1. Overview

**SpamTitan Gateway** is a powerful Anti-Spam appliance that equips network administrators with extensive tools to control mail flow and protect against unwanted email and malware.

**EventTracker** helps to monitor events from SpamTitan Gateway. EventTracker's reports provide detailed information of all events, alerts are helpful to determine and stop the attack and suspicious activities in real-time, and dashboards will help you to analyze all the security-related events in a single console. Also, we can create and save log search rules/queries under the saved search feature for real-time and historical log search.

# 2. Prerequisites

- Admin privileges for SpamTitan Gateway to configure logging.
- EventTracker should be installed in the system.
- Syslog Port 514 should be open.

# 3. Integration of SpamTitan Gateway with EventTracker

SpamTitan Gateway logs we can get by using syslog.

# 3.1 Configuring SpamTitan Gateway to send the logs to EventTracker

Syslog is the de facto standard for forwarding log messages in an IP network. All system log messages are written to local log files on SpamTitan Gateway using syslog and logs can be viewed in the Logs tab.

Besides, the log output can also be sent to a remote syslog server. This is useful for administrators who want to use EventTracker to view and analyze log files.

Go to **Settings > Remote syslog** to specify a remote syslog server for mail, interface, and messages log files. The remote servers defined must run a logging daemon compatible with the syslog protocol.

#### To specify a remote server:

- 1. Click Enable to turn the remote syslog status to ON.
- 2. Enter the EventTracker's address in the syslog Server: field.

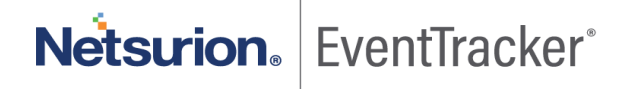

#### Note:

To specify a port, put a colon after the remote syslog address, and add the port number. For example, **192.168.3.120:5826** 

3. Click Save.

| ON | Disable                    |
|----|----------------------------|
|    | Save                       |
|    | 0                          |
| ON | Disable                    |
|    | Save                       |
| g  | Ø                          |
| ON | Disable                    |
|    | Save                       |
| 9  | ON ON ON ON ON ON ON ON ON |

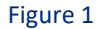

# 4. EventTracker Knowledge Pack

Once logs are received by EventTracker manager, knowledge packs can be configured into EventTracker.

The following Knowledge Packs are available in EventTracker to support SpamTitan Gateway.

### 4.1 Category

Saved searches are designed to quickly parse/filter logs and allow the user to see only specific events related to:

- **SpamTitan Gateway Infected Emails:** This category for SpamTitan Gateway allows users to quickly filter and display the events related to Infected emails.
- **SpamTitan Gateway Noqueue Email:** Using this category for SpamTitan Gateway we can quickly filter and display the events related to Noqueue emails.

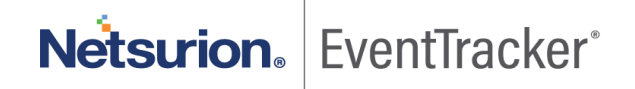

- **SpamTitan Gateway Passed Emails:** This category provides quick search and filter related to the Passed email events.
- **SpamTitan Gateway Spam Emails:** This category for SpamTitan Gateway allows users to quickly filter and display the events related to Spam emails.
- **SpamTitan Gateway Virus detected in the mail:** This category provides the quick filter and logs search related to Virus detected events.

### 4.2 Alerts

Alerts are triggered when an event received is identified as critical and requires immediate notification. Such as

- **SpamTitan Gateway Virus detected in Infected mails:** This alert is triggered by EventTracker when SpamTitan Gateways detect any Virus/Malware in mails.
- SpamTitan Gateway Mail with Coronavirus/Covid-19 subject: This alert is triggered by EventTracker when SpamTitan Gateways mail subject contains information of Coronavirus or Covid-19.

### 4.3 Report

 SpamTitan Gateway - Passed Emails: This report provides detailed information on SpamTitan Gateway Passed emails events generated by SpamTitan Gateway. This report contains information such as Source IP addresses, Mail sender information, Mail recipient, Mail Header information, Mail Subject, etc.

| LogTime                | Source IP        | Mail Sender                                                            | Mail Recipient           | From Header                                                                                             | Mail Subject                | Rate |
|------------------------|------------------|------------------------------------------------------------------------|--------------------------|----------------------------------------------------------------------------------------------------|-----------------------------|------|
| 07/13/2020 03:22:02 PM | 192.28.153.136   | 673-UWY-<br>229.0.464899.0.0.30<br>9332.9.13623248@b<br>ounce1.xyz.com | Robert.p@conto<br>so.com | Silicon Valley Business<br>Journal<br><reply@news.bounce1.x<br>yz.com.com&gt;</reply@news.bounce1.x<br> | Coronavirus<br>Global News. | none |
| 07/13/2020 03:22:02 PM | 192.1688.153.136 | 673-UWY-<br>229.0.464899.0.0.30<br>9332.9.13623248@y<br>ahoo.com       | Peter.p@contos<br>o.com  | Silicon Valley Business<br>Journal<br><reply@news.yahoo.com<br>.com&gt;</reply@news.yahoo.com<br>       | Covid-19<br>Vaccene update. | none |

#### Figure 2

 SpamTitan Gateway - Spam Emails: This report provides detailed information on SpamTitan Gateway events generated by SpamTitan Gateway. This report contains information such as Source IP addresses, Source Port, Destination IP address, Mail Sender and Recipient address, Reason, Size, Action taken on spam mail, Quarantine details, etc.

| LogTime                | Source IP<br>Address | Sourc<br>e Port | Destinat<br>ion IP | Sender<br>Address                                                                        | Recipient<br>address     | Reason                          | Size  | Action  | Quarantine                  | Hits |
|------------------------|----------------------|-----------------|--------------------|------------------------------------------------------------------------------------------|--------------------------|---------------------------------|-------|---------|-----------------------------|------|
| 07/13/2020 03:22:01 PM | 21.11.10.89<br>0     | 36912           | 21.11.10<br>.890   | bounce-<br>9493_HTML-<br>61583723-<br>560396-<br>7234512-<br>22@bounce.repl<br>y.ien.com | tim.cook@co<br>ntoso.com | NoBounceInbound,Quara<br>ntined | 86058 | Blocked | C/spam-<br>CQmVjvelsdd<br>x | 4.93 |
| 07/13/2020 03:22:02 PM | 22.11.10.20          | 36912           | 22.11.10<br>.20    | Corona-<br>VirusHTML-<br>61583723-<br>560396-<br>7234512-<br>22@abc.replyco<br>m         | tim.cook@co<br>ntoso.com | NoBounceInbound,Quara<br>ntined | 86058 | Blocked | C/spam-<br>CQmVjvelsdd<br>x | 4.93 |

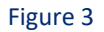

• **SpamTitan Gateway** - **Infected Emails with Virus:** This report provides detailed information on SpamTitan Gateway Response events generated by SpamTitan Gateway. This report contains information such as Scanner name, Sender-Recipient address, source IP address, source port, Virus name, size, hits and action taken on the mail, etc.

| LogTime                | Scan<br>ner     | Recipient<br>address       | Sender<br>Address               | Source<br>IP     | Sourc<br>e Port | Destinati<br>on IP | Virus<br>Details           | Size   | Hits | Action  | Quarantine                   | Reason                               |
|------------------------|-----------------|----------------------------|---------------------------------|------------------|-----------------|--------------------|----------------------------|--------|------|---------|------------------------------|--------------------------------------|
| 07/13/2020 04:42:42 PM | BitDef<br>ender | Pter.s@co<br>ntoso.com     | grace.quinte<br>ro@zoom.n<br>et | 200.7.10<br>0.32 | 57045           | 123.81.2<br>34.10  | Trojan.C<br>ryxos.40<br>60 | 141392 | -    | Blocked | H/virus-<br>H5wyjc3l8_n<br>7 | DiscardedInb<br>ound,Quarant<br>ined |
| 07/13/2020 04:42:42 PM | BitDef<br>ender | adam.s@c<br>ontoso.co<br>m | Hunter.X@Y<br>amaha.net         | 12.7.100.<br>20  | 57045           | 230.81.2<br>34.113 | Trojan.C<br>ryxos.40<br>58 | 141392 | -    | Blocked | H/virus-<br>H5wyjc3l8_n<br>7 | DiscardedInb<br>ound,Quarant<br>ined |

#### Figure 4

 SpamTitan Gateway - Noqueue Emails: This report provides detailed information on SpamTitan Gateway Noqueue events generated by SpamTitan Gateway. This report contains information such as Action taken on Noqueue mails, Protocol types, Mail Recipient and Sender addresses, source IP address, etc.

| LogTime                | Action | Protocol | Recipient address         | Sender Address                                                        | Source IP                  |
|------------------------|--------|----------|---------------------------|-----------------------------------------------------------------------|----------------------------|
| 07/13/2020 03:22:02 PM | filter | ESMTP    | Admin.Server@contoso.com  | 673-UWY-<br>229.0.464899.0.0.309332.9.1362324<br>8@bounce1.token.com  | 192.168.15.16              |
| 07/13/2020 03:22:02 PM | filter | ESMTP    | Robert.wilson@contoso.com | 673-UWY-<br>229.0.464899.0.0.309332.9.1362324<br>8@bounce12.gmail.com | 192.168.15.16              |
| 07/13/2020 04:42:42 PM | filter | ESMTP    | Admin.Server@contoso.com  | 673-UWY-<br>229.0.464899.0.0.309332.9.1362324<br>8@bounce1.token.com  | <mark>192.168.15.16</mark> |

Figure 5

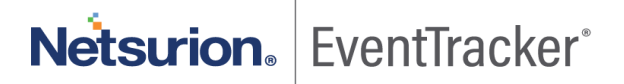

# 4.4 Dashboards

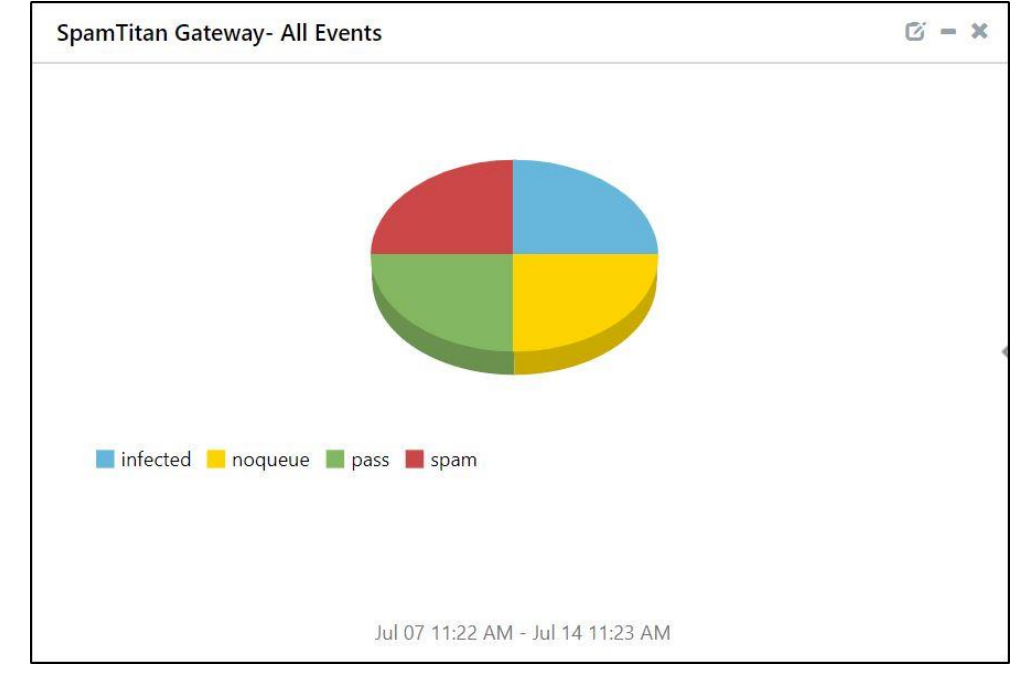

#### • SpamTitan Gateway - All Events

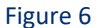

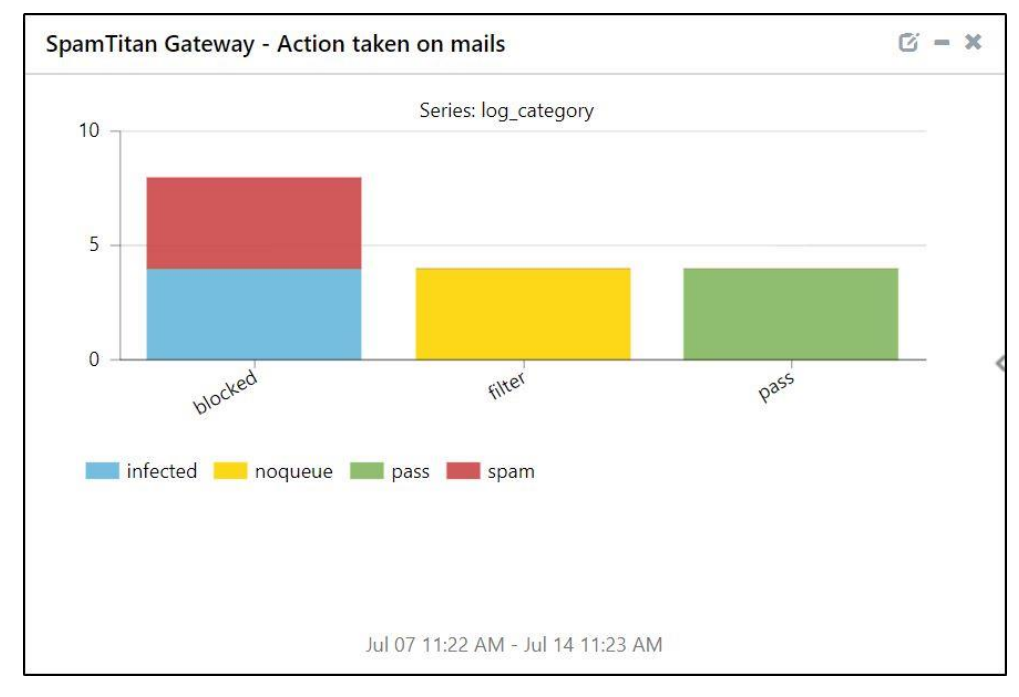

• SpamTitan Gateway - Action taken on mails

Figure 7

Netsurion. EventTracker

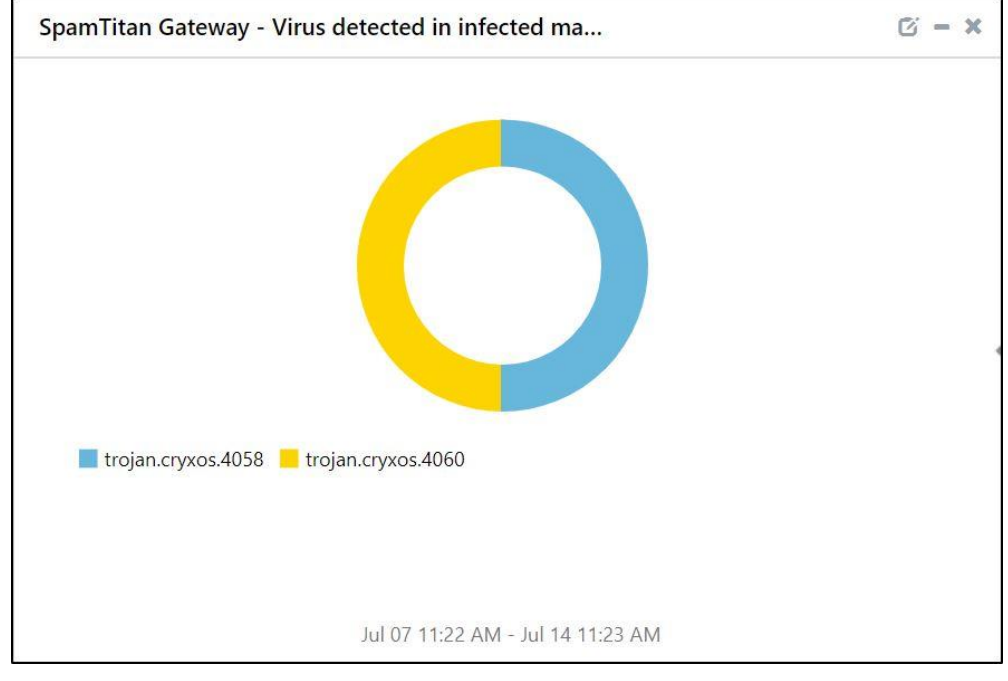

• SpamTitan Gateway - Virus detected in infected mails

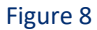

• SpamTitan Gateway – Virus detected by Source IP

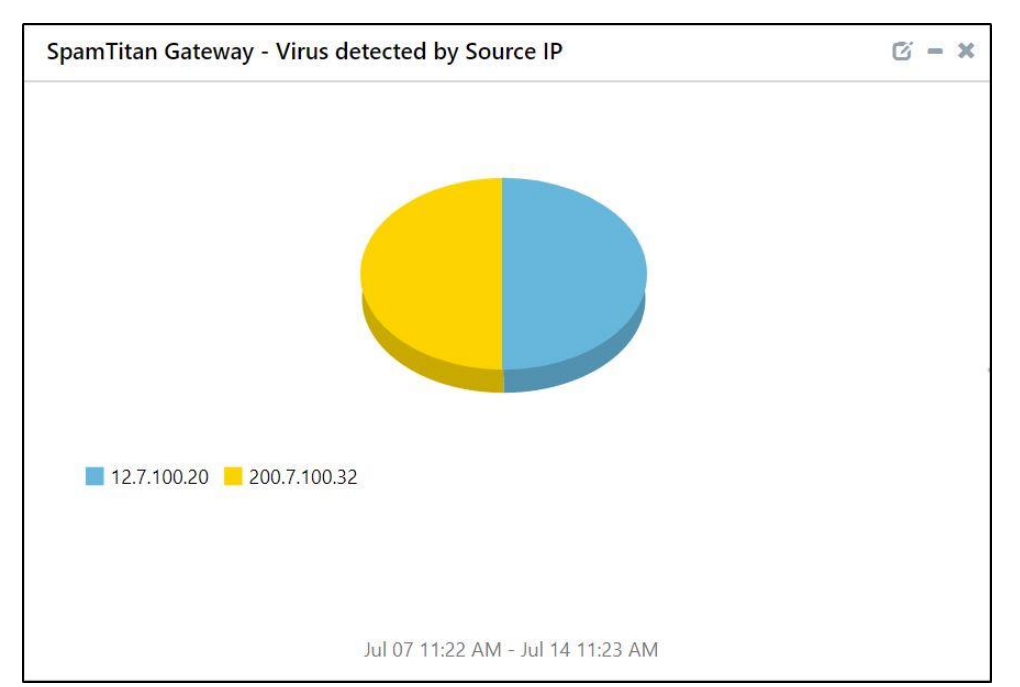

Figure 9

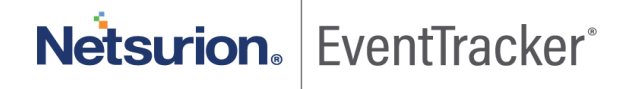

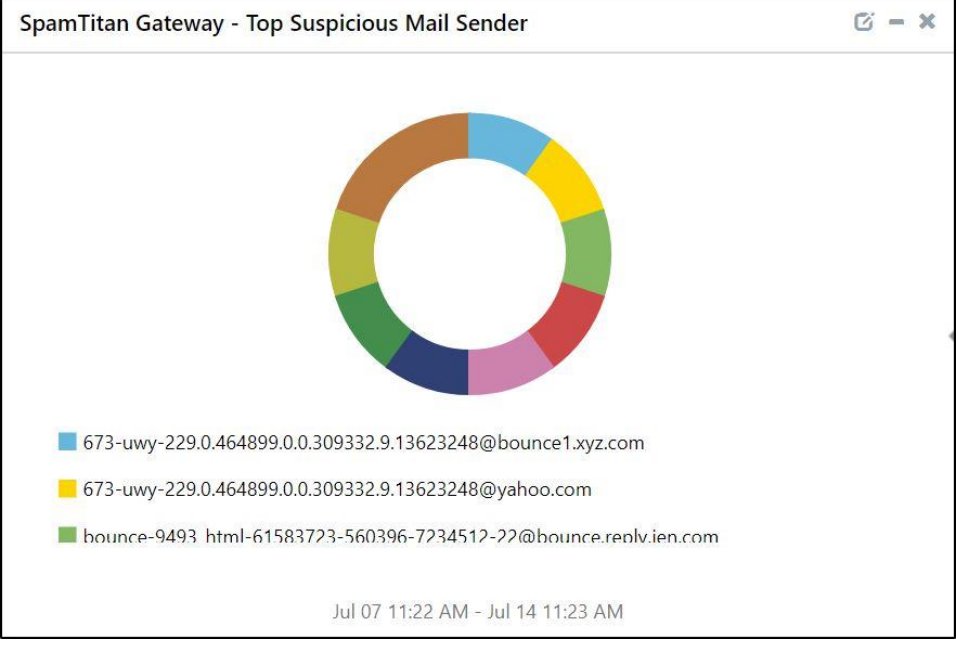

#### • SpamTitan Gateway – Top Suspicious Mail Sender

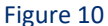

#### • SpamTitan Gateway – Top Suspicious mail Recipient

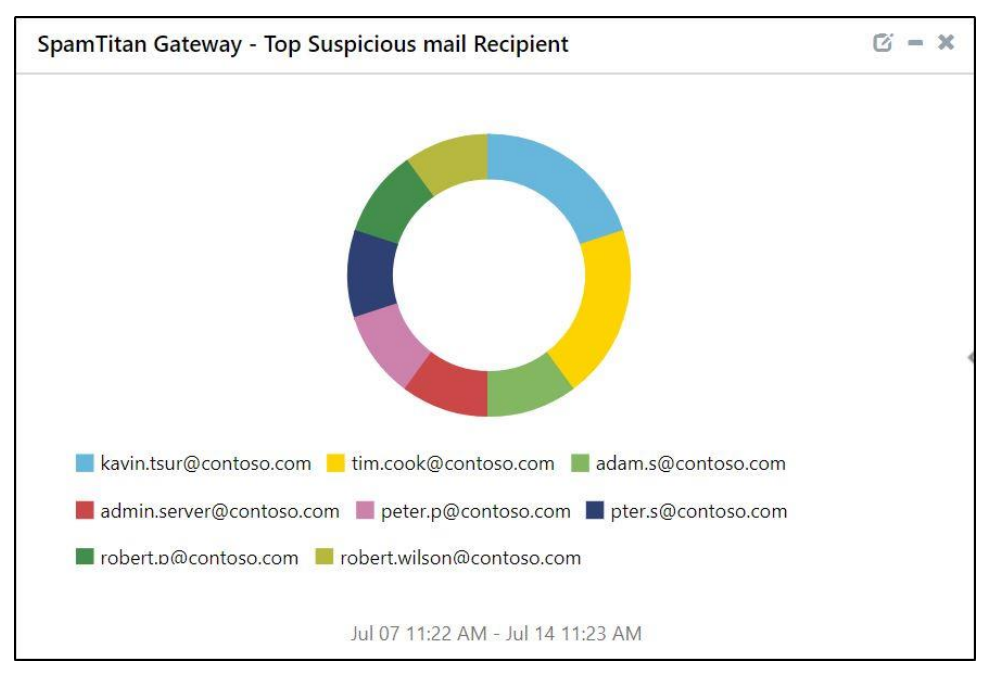

Figure 11

Netsurion. EventTracker

| action  | email_subject            | sender_address                                              |
|---------|--------------------------|-------------------------------------------------------------|
| Pass    |                          | willy.S@infosec.com                                         |
| Pass    |                          | Nicole.S@technosoc.com                                      |
| Blocked |                          | bounce-9493_HTML-61583723-560396-7234512-22@bounce.reply.ie |
| Blocked |                          | grace.quintero@zoom.net                                     |
| Blocked |                          | Hunter.X@Yamaha.net                                         |
| PASS    | Covid-19 Vaccene update. | 673-UWY-229.0.464899.0.0.309332.9.13623248@yahoo.com        |
| PASS    | Coronavirus Global News. | 673-UWY-229.0.464899.0.0.309332.9.13623248@bounce1.xyz.com  |
| filter  |                          | bounce213.xyz.com[192.168.15.16]                            |
| filter  |                          | bounce213.xyz.com[192.168.15.16]                            |
| Blocked |                          | Corona-VirusHTML-61583723-560396-7234512-22@abc.replycom    |
| 4       |                          | •                                                           |

• SpamTitan Gateway - Top Spam mail with Subject and Sender SpamTitan Gateway

Figure 12

# 5. Importing SpamTitan Gateway knowledge pack into EventTracker

**NOTE**: Import knowledge pack items in the following sequence:

- Category
- Alert
- Token template
- Knowledge Object
- Report
- Dashboard
- 1. Launch the EventTracker Control Panel.
- 2. Double click Export Import Utility.

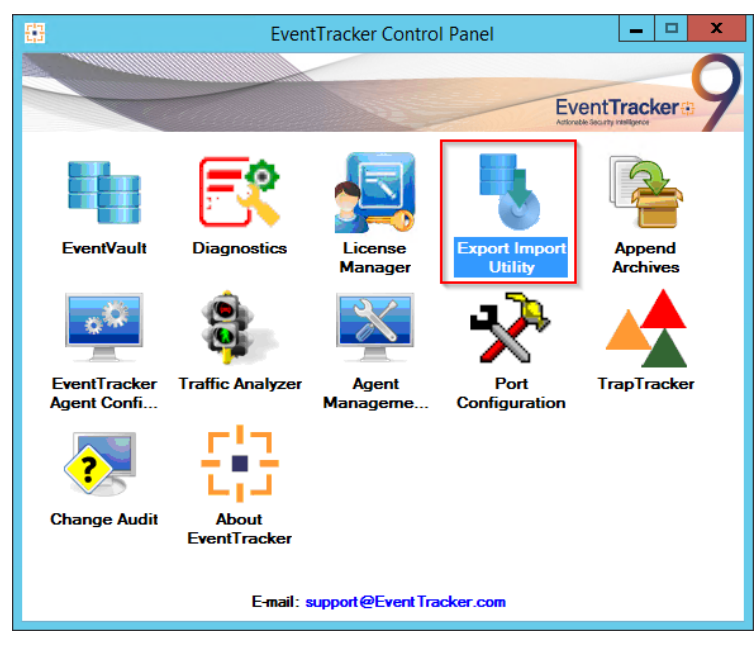

Figure 13

3. Click the **Import** tab.

# 5.1 Category

1. Click Category option, and then click Browse.

| <u>в</u>                                                        | Export Import Utility                                                             |       |
|-----------------------------------------------------------------|-----------------------------------------------------------------------------------|-------|
| Export Import                                                   |                                                                                   |       |
| 1. Provide the path and file nam<br>2. Click the Import button. | e of the Categories file. Use the '' button to browse and locate the import file. |       |
| Options                                                         | Location                                                                          |       |
| Category                                                        |                                                                                   |       |
| O Filters                                                       |                                                                                   |       |
| ⊖ Alerts                                                        |                                                                                   |       |
| <ul> <li>Systems and Groups</li> </ul>                          | Source :                                                                          |       |
| O Token Value                                                   |                                                                                   |       |
| ⊖ Reports                                                       |                                                                                   |       |
| O Behavior Correlation                                          |                                                                                   |       |
|                                                                 |                                                                                   |       |
|                                                                 |                                                                                   |       |
|                                                                 |                                                                                   |       |
|                                                                 | Import                                                                            | Close |

Figure 14

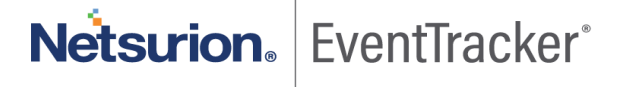

- 2. Locate Categories\_ SpamTitan Gateway.iscat file, and then click Open.
- 3. To import categories, click Import.

EventTracker displays a success message.

| Export Import Utility                                | x |
|------------------------------------------------------|---|
| Selected category details are imported successfully. |   |
| ОК                                                   |   |
|                                                      |   |

Figure 15

4. Click **OK**, and then click **Close**.

### 5.2 Alerts

- 1. Once you have opened "Export-Import Utility" via "EventTracker Control Panel", click Alert option, and then click Browse
- 2. Navigate to the knowledge pack folder and select the file with the extension ".isalt", e.g. "Alerts\_ SpamTitan Gateway.isalt" and then click "Import".

| 🐁 Export Imp                  | ort Utility                            |                                                                        |                                                                                              | _                               |      | ×  |
|-------------------------------|----------------------------------------|------------------------------------------------------------------------|----------------------------------------------------------------------------------------------|---------------------------------|------|----|
| Export Import                 | t                                      |                                                                        |                                                                                              |                                 |      |    |
| 1. Provide th<br>2. Click the | ne path and file nam<br>Import button. | e of the Alerts file. Use the '' butt                                  | ton to browse and locate the import file.                                                    |                                 |      |    |
| Options                       |                                        | Location                                                               |                                                                                              |                                 |      |    |
| Categor                       | Ŋ                                      | Import E-mail settings                                                 |                                                                                              |                                 |      |    |
| O Filters                     |                                        | <ul> <li>Set Active</li> <li>Only if notifications set</li> </ul>      | This setting is applicable only for imports<br>Alert files. For v7 the active status will be | from Legacy (<br>e set based or | v6x) |    |
| Alerts                        | ]                                      | O By default                                                           | "Active" key available in the configuratio                                                   | n section.                      |      |    |
| O Systems                     | s and Groups                           | Watchlist Configuration                                                |                                                                                              |                                 |      |    |
|                               | Value                                  | Import Watchlist configuration                                         | ion                                                                                          |                                 |      |    |
|                               | Value                                  | This setting is applicable only f<br>Note: If this option is enabled t | or alerts which have Advanced watchlist co<br>he user should make sure the watchlist grou    | onfigured.<br>ups are availa    | ble  |    |
| <ul> <li>Reports</li> </ul>   | 3                                      | on the console where the alert                                         | s are imported.                                                                              |                                 |      |    |
| O Behavio                     | or Correlation                         |                                                                        |                                                                                              |                                 |      |    |
|                               |                                        | Source :                                                               |                                                                                              | _                               | _    |    |
|                               |                                        | *.isalt                                                                |                                                                                              |                                 |      |    |
|                               |                                        |                                                                        |                                                                                              |                                 |      |    |
|                               |                                        |                                                                        |                                                                                              |                                 |      |    |
|                               |                                        |                                                                        |                                                                                              | Import                          | Clo  | se |

Figure 16

3. EventTracker displays a success message:

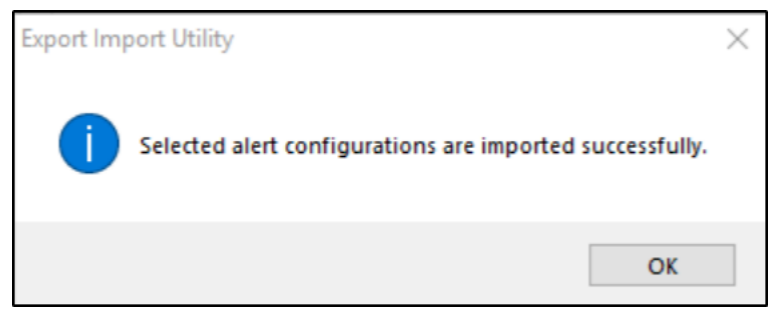

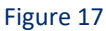

# 5.3 Token template

1. Click the **Parsing rule** under the **Admin** option in the EventTracker manager page.

|                        |                             | 🔎 Admin <del>-</del> |
|------------------------|-----------------------------|----------------------|
| Active Watch Lists     | FAQ Tile Configuration      | 🧭 Parsing Rules      |
| Alerts                 | Group Management            | Report Settings      |
| Casebook Configuration | Q IP Lookup Configuration   | Systems              |
| ● Category             | · Q. Knowledge Objects      | QQ Users             |
| Diagnostics            | Machine Learning Jobs       | T Weights            |
| Event Filters          | 🗞 Machine Learning Settings |                      |
| Eventvault             | Manager                     |                      |

Figure 18

2. Click Template.

| Parsing Rule | S        |            |
|--------------|----------|------------|
| Parsing Rule | Template |            |
| Groups       |          | <b>(+)</b> |
| 2725.00      |          |            |

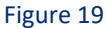

3. To import the token template, click **Import**.

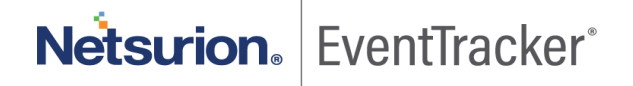

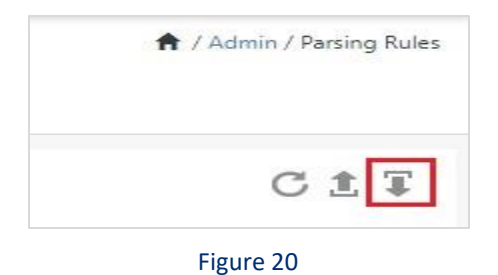

4. Locate the **Templates\_ SpamTitan Gateway.ettd** type file by clicking the **Browse** button, enable all the templates and click **import**.

| mport                           |                |             |            |         |
|---------------------------------|----------------|-------------|------------|---------|
| Select file                     |                | 🗁 Brow      | se         |         |
| Note: Please select file of typ | e *.ettd (even | ttracker te | mplate das | hlets). |

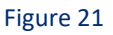

5. Click **OK**.

# 5.4 Knowledge Object

1. Click **Knowledge objects** under the Admin option in the EventTracker manager page.

| ≡ | Event <b>Tracker</b> ⊕                                                           |                                             |                                 |                   |                           | 🐥 🛛 Admin-           | Tools <del>-</del> |
|---|----------------------------------------------------------------------------------|---------------------------------------------|---------------------------------|-------------------|---------------------------|----------------------|--------------------|
| - | Home                                                                             |                                             | Active Watch Lists              | Collection Master | Group Management          | Systems              | 🕈 / Dashb          |
| q |                                                                                  | _                                           | Alerts                          | © Correlation     | Q IP Lookup Configuration | 🛱 Users              |                    |
|   | 0                                                                                | 1                                           | Behavior Correlation Rules      | Diagnostics       | 🔆 Knowledge Objects       | ⊕ Weights            |                    |
| k |                                                                                  |                                             | 🏷 Behavior Correlation Settings | ⊽ Event Filters   | Manager                   | Windows Agent Config |                    |
|   | Potential Cyber Breaches<br>Unsafe connections or processes, new TCP entry point | Indicators of Cc<br>USB activities, New sen | Casebook Configuration          | Eventvault        | 🕖 Parsing Rules           |                      |                    |
|   |                                                                                  |                                             | e Category                      | FAQ Configuration | Report Settings           |                      |                    |
|   | Attacker                                                                         |                                             |                                 | – News            |                           |                      |                    |

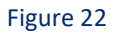

2. Click **Import**  $\mathbb{T}$  as highlighted in the below image.

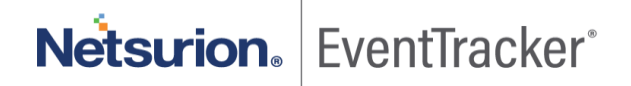

| 11     | Knowledge Ob   | jects |                | ♠ / Admin / Knowledge Objects |
|--------|----------------|-------|----------------|-------------------------------|
| Q<br>R | Search objects | Q     | Q Activate Now | Objects 🕀 耳 🏦 🌣               |
|        | Groups         | 0 🖉 🗊 |                | 1.                            |
|        | Cylance        |       |                |                               |
|        | EventTracker   |       |                |                               |

Figure 23

3. Click Browse.

| Import      |                 | × |
|-------------|-----------------|---|
| Select file | 🗁 Browse Upload |   |
|             |                 |   |
|             |                 |   |
|             |                 |   |
|             |                 |   |
|             |                 |   |
|             |                 |   |
|             |                 |   |
|             |                 |   |
|             |                 |   |
|             | Close           | • |

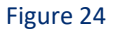

- 4. Locate the file named **KO\_ SpamTitan Gateway.etko**.
- 5. Now select the checkbox and then click  $\mathbb{I}$  Import.

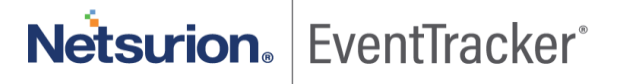

| Impo | rt                |                             | ×                 |
|------|-------------------|-----------------------------|-------------------|
| Sele | ect file          |                             | 🖆 Browse Upload   |
|      | Object name       | Applies to                  | Group name        |
|      | SpamTitan Gateway | Gateway Anti-spam Appliance | SpamTitan Gateway |
|      |                   |                             |                   |
|      |                   |                             |                   |
|      |                   |                             |                   |
|      |                   |                             |                   |
|      |                   |                             |                   |
|      |                   |                             |                   |
|      |                   |                             |                   |
|      |                   |                             |                   |
|      |                   |                             |                   |
|      |                   |                             |                   |
|      |                   |                             | Import Close      |

Figure 25

6. Knowledge objects are now imported successfully.

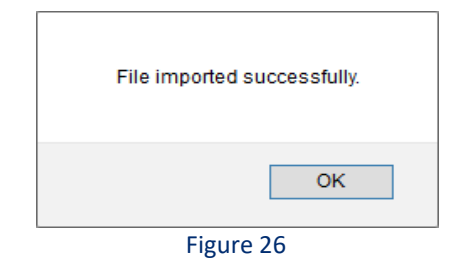

# 5.5 Report

1. Click **Reports** option and select the **New (\*.etcrx)** option.

|                                                                                                    | Export Import Utility                                                                                                    |       |
|----------------------------------------------------------------------------------------------------|----------------------------------------------------------------------------------------------------|-------|
| xport         Import           1. Provide the path and file n           2. Gick the import button           Note : If report(s) contains ter           Options           Category           Filters           Alerts           Systems and Groups           Token Value           Proports           Behavior Correlation | ame of Schedule Report file. Use the '' button to browse and locate the import file.<br>nplate, first import template and proceed with exportimport utility.<br>Location<br>Legacy (* issch)  New (* etcos)<br>Source :<br>* issch |       |
|                                                                                                    | Import                                                                                                    | Close |

Figure 27

2. Locate the file named Reports\_SpamTitan Gateway.etcrx and select the checkbox.

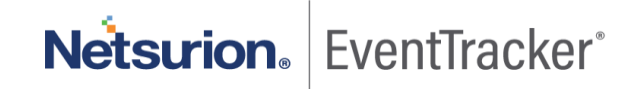

| sct file                         |                                                            |                                                         |            | and and | Select file |           |
|----------------------------------|------------------------------------------------------------|---------------------------------------------------------|------------|---------|-------------|-----------|
| lable reports                    |                                                            |                                                         |            |         |             |           |
| •                                |                                                            | Frequency Stowal                                        | · Q        | Q       |             |           |
|                                  | Title                                                      | Stes                                                    | Groups     |         | Systems     | Frequence |
| ICIT Test                        | n Titlen Galleway - Spart Dmails                           |                                                         |            |         |             | Undefined |
| EDIT Sow                         | n Titan Gabeway - Infected Emails with Vis                 |                                                         |            |         |             | Undefined |
|                                  |                                                            |                                                         |            |         |             |           |
|                                  |                                                            |                                                         |            |         |             |           |
|                                  |                                                            |                                                         |            |         |             |           |
|                                  |                                                            |                                                         |            |         |             |           |
|                                  |                                                            |                                                         |            |         |             | ,         |
| far. Set nun fan                 | e spiton is not applicable for Dafne                       | 1 Reports and Houdy Reports                             |            |         |             | ,         |
| te: Set run tere                 | region is not applicable for Define                        | ef Reports and Hourly Reports                           | ten 54 ()  |         |             | ,         |
| te: Set von ten<br>t nun time fo | e option is not applicable for Carline<br>r report(p) from | t Reports and Hourly Reports<br>M • at interval of minu | tes Set () |         |             | Activat   |

Figure 28

3. Click Import  $\mathbb{T}$  to import the report. EventTracker displays a success message.

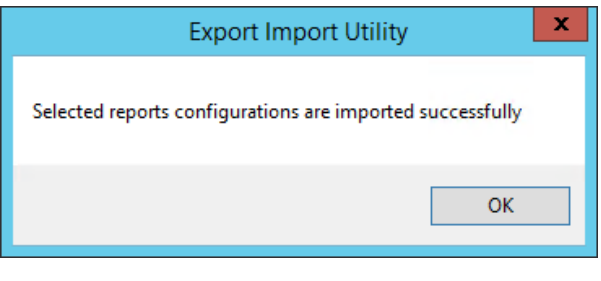

Figure 29

# 5.6 Dashboards

**NOTE:** Below steps given are specific to EventTracker 9 and later.

1. Open EventTracker in browser and logon.

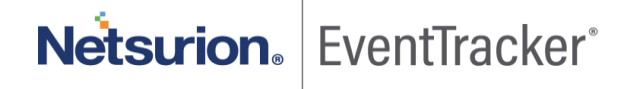

|   | Home                 |                                                                              |   |
|---|----------------------|------------------------------------------------------------------------------|---|
| ٩ | My Dashboard         |                                                                              |   |
| k | Threats              | 1                                                                            |   |
|   | Incidents            | Indicators of Compromise<br>USB activities, New services or software install |   |
|   | Behavior Correlation |                                                                              |   |
|   | Change Audit         |                                                                              | - |
|   | Compliance           | Carlos and                                                                   |   |

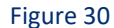

- 2. Navigate to My Dashboard option as shown above.
- 3. Click Import I as shown below:

|   | My Dashboard | 🕈 / Dashboard / My Dashboard |
|---|--------------|------------------------------|
| ۹ |              | + 🖉 Q 🌣 1 🎞 O ()             |

- 4. Import dashboard file Dashboard\_ SpamTitan Gateway.etwd and select Select All checkbox.
- 5. Click **Import** as shown below.

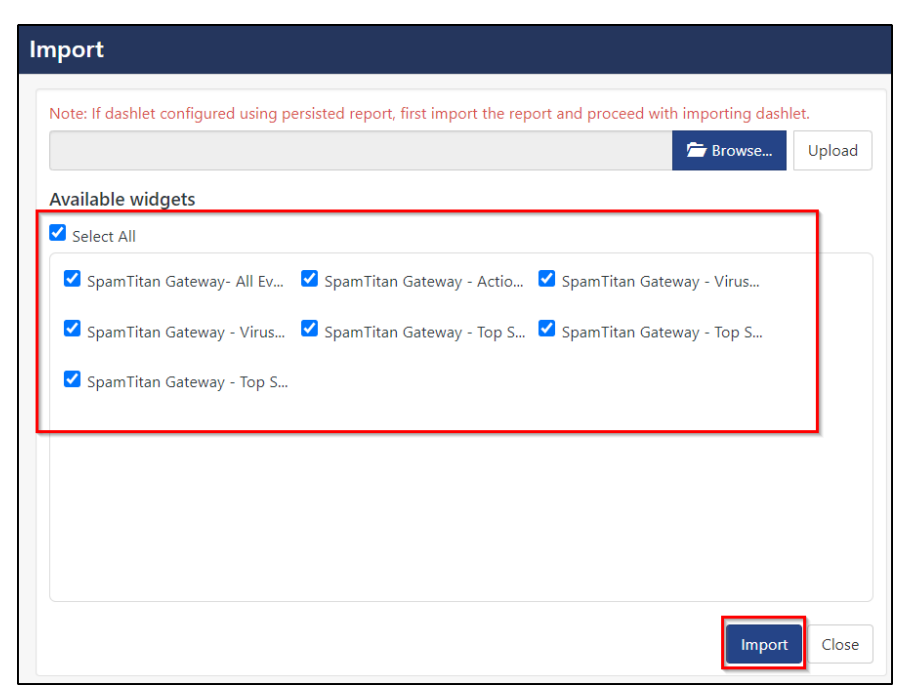

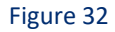

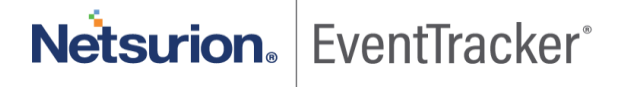

6. Import is now completed successfully.

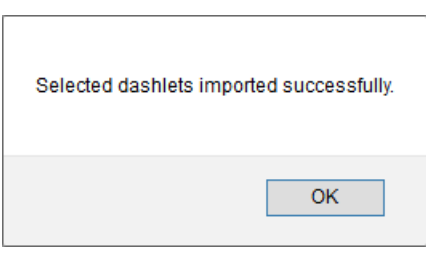

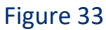

7. My Dashboard page selects to 🕀 add a dashboard.

| Ш | Netsurion. EventTracker | <b>4</b> 2 | Admin <del>-</del> | Tools <del>-</del> | 💽 Ada      |
|---|-------------------------|------------|--------------------|--------------------|------------|
|   | My Dashboard            |            |                    | 🔒 / Das            | hboard / M |
| ۹ |                         |            | (                  | ֯@                 | ¢ ±        |

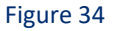

8. Choose an appropriate name for Title and Description. Click Save.

| Add Dashboard                |                    |
|------------------------------|--------------------|
| Title                        | 1                  |
| Product/Software Name        |                    |
| Description                  |                    |
| Product/Software Description |                    |
|                              | Save Delete Cancel |

Figure 35

9. In **My Dashboard** page Select to add dashlets.

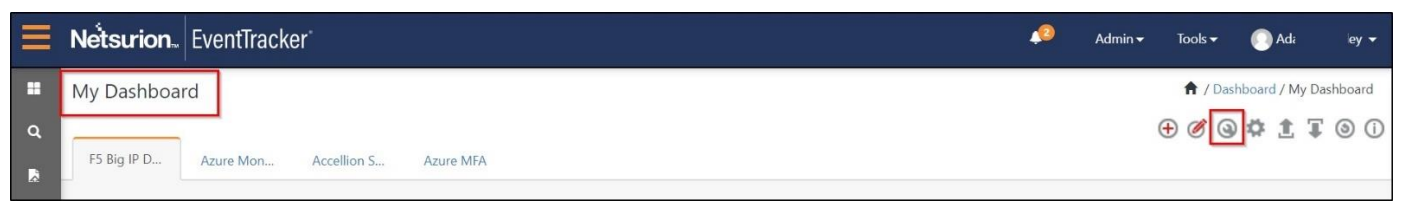

Figure 36

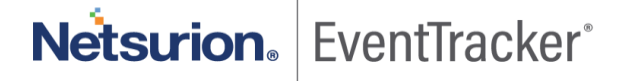

10. Select imported dashlets and click Add.

| C | ustomize dashlets                |                                |                                 | ×                             |
|---|----------------------------------|--------------------------------|---------------------------------|-------------------------------|
|   | spam                             |                                |                                 | Q                             |
|   | ☑ SpamTitan Gateway - Action tak | ☑ SpamTitan Gateway - Top Spam | ☑ SpamTitan Gateway - Top Suspi | SpamTitan Gateway - Top Suspi |
|   | SpamTitan Gateway - Virus dete   | SpamTitan Gateway - Virus dete | SpamTitan Gateway- All Events   |                               |
|   |                                  |                                |                                 |                               |
|   |                                  |                                |                                 |                               |
|   |                                  |                                |                                 |                               |
|   |                                  |                                |                                 | Add Delete Close              |

#### Figure 37

# Verifying SpamTitan Gateway knowledge pack in EventTracker

### 6.1 Category

- 1. Logon to EventTracker.
- 2. Click Admin dropdown, and then click Category.

| ≡ | Event <b>Tracker</b> ⊕                                                          |                                                  |                                 |                                |                           | 🐥 🛛 Admin 🚽          | Tools <del>-</del> |
|---|---------------------------------------------------------------------------------|--------------------------------------------------|---------------------------------|--------------------------------|---------------------------|----------------------|--------------------|
|   | Home                                                                            |                                                  | Active Watch Lists              | Collection Master              | 🚰 Group Management        | Systems              | 🕈 / Dashb          |
| Q |                                                                                 |                                                  |                                 | Correlation                    | Q IP Lookup Configuration | Q Users              |                    |
| _ | O Potential Cyber Breaches Unsafe connections or processes, new TCP entry point | 1<br>Indicators of Cc<br>USB activities, New sen | Behavior Correlation Rules      | Tiagnostics 🔅 Knowledge Object |                           | r Weights            |                    |
| ~ |                                                                                 |                                                  | 🗞 Behavior Correlation Settings | Event Filters                  | Manager                   | Windows Agent Config |                    |
|   |                                                                                 |                                                  | Casebook Configuration          | Seventvault                    | D Parsing Rules           |                      |                    |
|   |                                                                                 | -                                                | el <sup>o</sup> Category        | FAQ Configuration              | Report Settings           |                      |                    |
|   | Attacker                                                                        |                                                  |                                 | - News                         |                           |                      |                    |

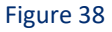

3. In **Category Tree** to view the imported category, scroll down and expand the **SpamTitan Gateway** group folder to view the imported category.

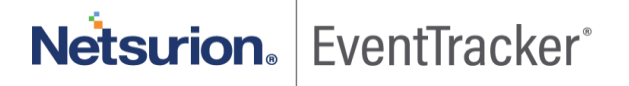

|        | Category                                                                                                    |  |
|--------|----------------------------------------------------------------------------------------------------|--|
| Q<br>R | Category Tree Search                                                                                                    |  |
|        | All Categories     *All error events     *All information events     *All warning events     *All warning events     *All warning events     *All security events     *Compe Audit     *Compe Audit     *Comp |  |
|        | <ul> <li>SpamTitan Gateway</li> <li>SpamTitan Gateway - Infected Emails</li> <li>SpamTitan Gateway - Noqueue Email</li> <li>SpamTitan Gateway - Passed Emails</li> <li>SpamTitan Gateway - Spam Emails</li> <li>SpamTitan Gateway: Virus detected in m</li> <li>Windows</li> </ul>                                                                                                    |  |

Figure 39

# 6.2 Alerts

- 1. In the EventTracker Manager web interface, click the Admin dropdown, and then click Alerts.
- 2. In search box enter "e.g. "SpamTitan" and then click Search. EventTracker displays an alert related to "SpamTitan Gateway":

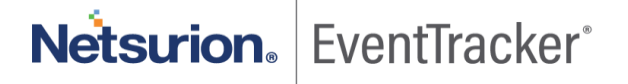

|   | Alerts                                                      |                                                |        |        |       |
|---|-------------------------------------------------------------|------------------------------------------------|--------|--------|-------|
| ۹ | Show All 🗸                                                  |                                                |        |        |       |
|   |                                                             |                                                |        |        |       |
|   | 119                                                         | 15                                             |        |        |       |
|   | Available Alerts<br>Total number of alerts available        | Active Alerts<br>Total number of active alerts |        |        |       |
|   | Activate Now     Click 'Activate Now'                       | after making all changes                       |        |        |       |
|   | Alert Name 🔨                                                |                                                | Threat | Active | Email |
|   | 🗌 និ្តភ្លិ SpamTitan Gateway: Mail with Coronavirus/Covid-1 | 9 subject                                      | •      |        |       |
|   | 📄 🖧 SpamTitan Gateway: Virus detected in Infected mail      | 5                                              | •      |        |       |
|   |                                                             |                                                |        |        |       |

Figure 40

# 6.3 Token templates

1. In the EventTracker web interface, click the Admin dropdown, and then click Parsing rules.

| ≡        | EventTracker @                                                                   |                                             |                                 |                   |                           | 🐥 🛛 Admin 🗸          | Tools <del>-</del> |
|----------|----------------------------------------------------------------------------------|---------------------------------------------|---------------------------------|-------------------|---------------------------|----------------------|--------------------|
|          | Home                                                                             |                                             | Active Watch Lists              | Collection Master | 🖙 Group Management        | Systems              | 🕈 / Dashb          |
| a        |                                                                                  | _                                           | Alerts                          | © Correlation     | Q IP Lookup Configuration | 🛱 Users              |                    |
|          | 0                                                                                | 1                                           | Behavior Correlation Rules      | Diagnostics       | · Knowledge Objects       | r Weights            |                    |
| <b>~</b> |                                                                                  | Indicators of Cc<br>USB activities, New sen | 🍓 Behavior Correlation Settings | 😨 Event Filters   | Manager                   | Windows Agent Config |                    |
|          | Potential Cyber Breaches<br>Unsafe connections or processes, new TCP entry point |                                             | Casebook Configuration          | Seventvault       | 🧭 Parsing Rules           |                      |                    |
|          |                                                                                  |                                             | ● Category                      | FAQ Configuration | Report Settings           |                      |                    |
|          | Attacker                                                                         |                                             | - News                          |                   |                           |                      |                    |

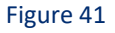

2. On the **Template** tab, click on the **SpamTitan Gateway** group folder to view the imported token values.

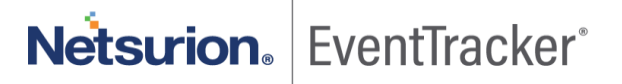

|   | Parsing Rules            |   |            |                                       |
|---|--------------------------|---|------------|---------------------------------------|
| ۹ | Parsing Rule Template    |   |            |                                       |
| 2 | <b>Groups</b><br>Default |   | <b>(+)</b> | Group : SpamTitan Gateway             |
|   | EventTracker             | Ē | 1          | Template Name                         |
|   | MSSQL Server             | Ē | Ø          | SpamTitan Gateway - Infected<br>Email |
|   | SpamTitan Gateway        |   | Ø          | SpamTitan Gateway - Noqueue           |
|   | windows                  |   | 0          |                                       |
|   |                          |   |            | Email                                 |
|   |                          |   |            | SpamTitan Gateway - Spam<br>Email     |

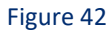

# 6.4 Knowledge Object

1. In the EventTracker web interface, click the Admin dropdown, and then select Knowledge Objects.

| ≡ | Event <b>Tracker</b> #                                                           |                                                  |                                |                          |                           | 🐥 🛛 Admin 🗸          | Tools <del>+</del> |
|---|----------------------------------------------------------------------------------|--------------------------------------------------|--------------------------------|--------------------------|---------------------------|----------------------|--------------------|
|   | Home                                                                             |                                                  | Active Watch Lists             | Collection Master        | Group Management          | Systems              | 🕈 / Dashb          |
| ٩ |                                                                                  |                                                  | Alerts                         | Correlation              | 🔍 IP Lookup Configuration | QQ Users             |                    |
|   | 0                                                                                | 1<br>Indicators of Cc<br>USB activities, New sen | Behavior Correlation Rules     | Diagnostics              | · Knowledge Objects       | A Weights            |                    |
| 2 |                                                                                  |                                                  | 🗞 Behavior Correlation Setting | 🔛 Event Filters          | Manager                   | Windows Agent Config |                    |
|   | Potential Cyber Breaches<br>Unsafe connections or processes, new TCP entry point |                                                  | Casebook Configuration         | Eventvault               | 🧭 Parsing Rules           |                      |                    |
|   |                                                                                  |                                                  | • Category                     | FAQ Configuration        | Report Settings           |                      |                    |
|   | Attacker                                                                         |                                                  |                                | <ul> <li>News</li> </ul> |                           |                      |                    |
|   |                                                                                  |                                                  |                                |                          |                           |                      |                    |

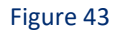

2. In the Knowledge Object tree, expand the **SpamTitan Gateway** group folder to view the imported knowledge object.

Netsurion. EventTracker

|        | Knowledge Objects                   |                                                                                           |
|--------|-------------------------------------|-------------------------------------------------------------------------------------------|
| Q<br>R | Search objects                      | Q     Activate Now                                                                        |
|        | Groups 🕂 🧭 🗓                        | Object name SpamTitan Gateway<br>Applies to Gateway Anti-spam Appliance                   |
|        | Cisco ASA Firewall     EventTracker | Rules                                                                                     |
|        |                                     | Title                                                                                     |
|        | Microsoft DHCP Server               | SpamTitan Gateway events  Message Signature:                                              |
|        | MSSQL Server                        | Message Exception:                                                                        |
|        | SpamTitan Gateway                   | Expressions                                                                               |
|        | Spamilitan Gateway                  | Expression type         Expression 1           Regular Expression         (?<=\<).*?(?=\> |

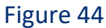

3. Click Activate Now to apply imported knowledge objects.

### 6.5 Report

1. In the EventTracker web interface, click the Reports menu, and then select the Report Configuration.

| ≡      | EventTracker         |            |                                                                              |   |  |  |  |  |  |  |
|--------|----------------------|------------|------------------------------------------------------------------------------|---|--|--|--|--|--|--|
|        | Home                 |            |                                                                              |   |  |  |  |  |  |  |
| Q<br>R | Report Configuration |            | 1                                                                            |   |  |  |  |  |  |  |
|        | Report Dashboard     | ntry point | Indicators of Compromise<br>USB activities, New services or software install |   |  |  |  |  |  |  |
|        | Explorer             |            |                                                                              |   |  |  |  |  |  |  |
|        | Attacker             |            |                                                                              | - |  |  |  |  |  |  |

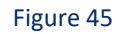

- 2. In Reports Configuration pane, select the Defined option.
- 3. Click on the **SpamTitan Gateway** group folder to view the imported reports.

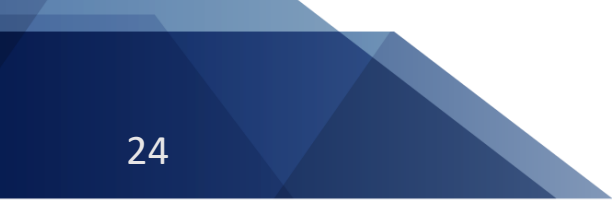

|   | Repo | ort Configuration     |        |            |     |                                |                                                |
|---|------|-----------------------|--------|------------|-----|--------------------------------|------------------------------------------------|
| ٩ | O so | :heduled 🔘 Queued 💽 D | efined |            |     |                                |                                                |
| Å | Repo | ort Groups            |        | <b>(+)</b> | Rep | figuration: SpamTitan Gateways |                                                |
|   | 1.5  | Security              |        |            | Ð   | Î d                            | >                                              |
|   | 1.5  | Compliance            |        |            |     |                                | Title                                          |
|   | 1.5  | Operations            |        |            |     | 2.23                           | SpamTitan Gateway - Noqueue Email              |
|   | 1.1  | Flex                  |        |            |     | 233                            | SpamTitan Gateway - Infected Emails with Virus |
|   |      | Amazon AWS            | Ē      | 0          |     | 2                              | SpamTitan Gateway - Spam Emails                |
|   |      | EventTracker          | ١.     | 1          |     | 243                            | SpamTitan Gateway - Passed Emails              |
|   |      | Microsoft DHCP        | Ē      | 1          | -   | W                              |                                                |
|   |      | Microsoft SQL         | Ĩ      | 1          |     |                                |                                                |
|   |      | MSSQL Server          | Ĩ      | 1          |     |                                |                                                |
|   |      | SpamTitan Gateways    | Ī      | 1          |     |                                |                                                |
|   | D    | Windows               | Ĩ      | 0          |     |                                |                                                |

Figure 46

# 6.6 Dashboards

1. In the EventTracker web interface, Click Home and select "My Dashboard".

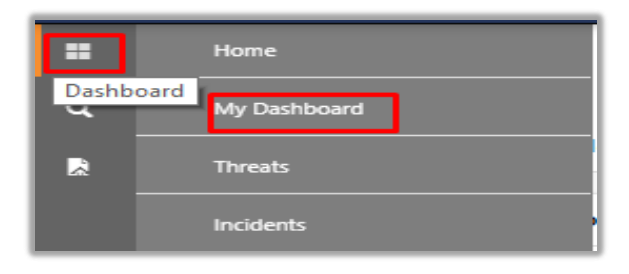

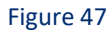

2. In the "SpamTitan Gateway" dashboard you should be now able to see something like this.

| ≡  | Netsurion. EventTracker                                    |                                                     |                                                                   |                                                                                    |                            |                                          |                                                          | 🔎 Admin = Tools = 🔘                           |          |                                       |   |
|----|------------------------------------------------------------|-----------------------------------------------------|-------------------------------------------------------------------|------------------------------------------------------------------------------------|----------------------------|------------------------------------------|----------------------------------------------------------|-----------------------------------------------|----------|---------------------------------------|---|
| -  | MSSQL Spanitan.                                            |                                                     |                                                                   |                                                                                    |                            |                                          |                                                          |                                               |          |                                       |   |
| ۹. | SpamTitan Gateway- All Events                              | 6 - ×                                               | SpamTit                                                           | n Gateway - Action taken on                                                        | © - ×                      | SpamTitan Gateway - Virus detected i     | © - ×                                                    | SpamTitan Gateway - Virus detected            | © - ×    |                                       |   |
|    | e infecter e requeur e pas e span                          |                                                     | Series log_category                                               |                                                                                    | peri                       | en en en en en en en en en en en en en e |                                                          |                                               | ٩        |                                       |   |
|    |                                                            |                                                     |                                                                   |                                                                                    | spam                       |                                          |                                                          | <b>12.7.100.20 200.7.100.32</b>               |          |                                       |   |
|    | Jul 07 11:56 AM - Jul 14 11:57 AM                          |                                                     |                                                                   | Jul 07 11:56 AM - Jul 14 1                                                         | 1:57 AM                    | Jul 07 11:56 AM - Jul 14 11:57 AM        |                                                          | Jul 07 11:56 AM - Jul 14 11:57 AM             |          |                                       |   |
|    | SpamTitan Gateway - Top Suspicious                         | 0 - ×                                               | SpamTitan Gateway - Top Spam mail with Subject and Sender 🛛 🕲 — 🕊 |                                                                                    |                            |                                          |                                                          | SpamTitan Gateway - Top Suspicious            | © - ×    |                                       |   |
|    |                                                            |                                                     | action                                                            | email_subject                                                                      | sender_address             |                                          |                                                          |                                               |          |                                       |   |
|    |                                                            |                                                     | Pass                                                              |                                                                                    | willy.S@infosec.com        |                                          |                                                          |                                               |          |                                       |   |
|    |                                                            |                                                     | Blocked                                                           |                                                                                    | hounce-9493 HTML-615837    | 23-560306-7234512-22@bounce.renk.ien.com |                                                          |                                               |          |                                       |   |
|    |                                                            |                                                     | Blocked                                                           |                                                                                    | grace.quintero@zoom.net    |                                          |                                                          |                                               |          |                                       |   |
|    |                                                            |                                                     | Blocked                                                           |                                                                                    | Hunter.X@Yamaha.net        |                                          |                                                          |                                               |          |                                       |   |
|    |                                                            | $\diamond$                                          | PASS                                                              | Covid-19 Vaccene update.                                                           | 673-UWY-229.0.464899.0.0.3 | 309332.9.13623248@yahoo.com              | 0                                                        |                                               | 0        |                                       |   |
|    |                                                            |                                                     | PASS                                                              | PASS Coronavirus Global News. 673-UWY-229.0.464899.0.0.309332.9.13623248@bounce1.x |                            | 309332.9.13623248@bounce1.xyz.com        |                                                          |                                               |          |                                       |   |
|    | 673-uwy-229.0.464899.0.0.309332.9.13623248@bounce1.xyz.com | om                                                  | filter                                                            |                                                                                    | bounce213.xyz.com[192.168  | .15.16]                                  |                                                          | kavin.tsur@contoso.com 📒 tim.cook@contoso.com |          |                                       |   |
|    | 673-uwy-229.0.464899.0.0.309332.9.13623248@yahoo.com       |                                                     | filter bounce213.xyz.com[192.168.15.16]                           |                                                                                    |                            |                                          | 📕 adam.s@contoso.com 📕 admin.server@contoso.com          |                                               |          |                                       |   |
|    | bounce-9493 html-61583723-560396-7234512-22@bounce.re      | 83 html-61583723-560396-7234512-22@bounce.reolv.ier |                                                                   | Blocked                                                                            |                            |                                          | Corona-VirusHTML-61583723-560396-7234512-22@abc.replycom |                                               |          | eter.o@contoso.com eter.s@contoso.com | _ |
|    | Jul 07 11:56 AM - Jul 14 11:57 AM                          |                                                     |                                                                   |                                                                                    | Jul 07 11:56 AM            | - Jul 14 11:57 AM                        |                                                          | Jul 07 11:56 AM - Jul 14 11:57 AM             | <u>^</u> |                                       |   |

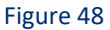

Netsurion. EventTracker